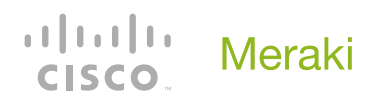

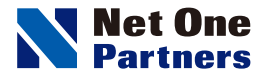

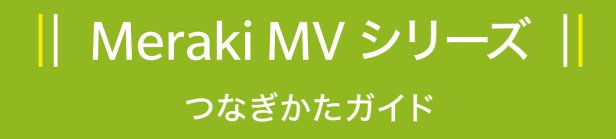

### = step 1 =

同梱物を確認しよう

# — step **2** —

本体&ケーブルの取付

## — step **3** —

アカウントを作り、Web ページにアクセスしよう

<u> STEP 4</u> <u></u> カメラを調整しよう

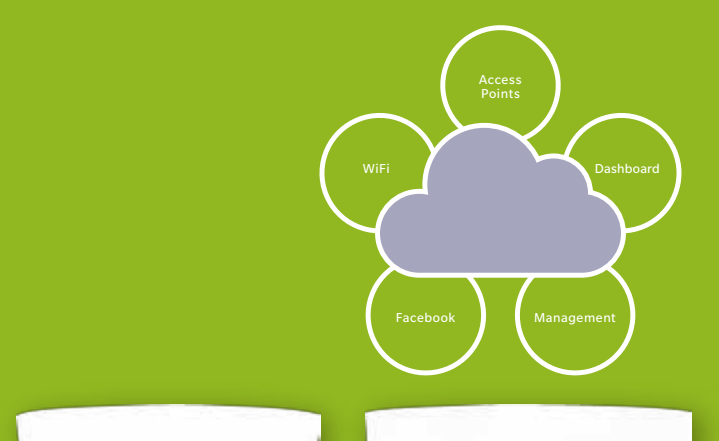

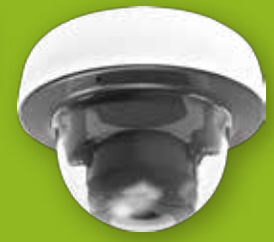

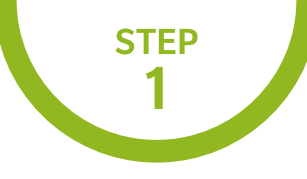

## 同梱物を確認しよう

MVシリーズのパッケージには次のものが同梱されています。 不足などないか、確認しましょう。

MV12N/W/WEの同梱物 ● カメラ本体 2 マウントプレート 3 取り付け用金具 4 取り付け手順書 5 小冊子 MV12N MV12WE MV12W 0 2 8 4 6 MV21の同梱物 ● カメラ本体 2 マウントプレート 3 取り付け用金具 4 取り付け手順書 MV21 0 2 8 4 MV71の同梱物 ● カメラ本体 2 マウントプレート 8 取り付け用金具 4 コンジットアダプター 6 取り付け手順書 MV21 0 2 8 4 6

つなぎかたガイド

Meraki MV シリーズ

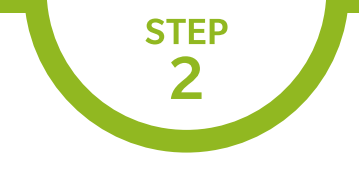

# 本体&ケーブルの取付

本体にAC電源は実装されておりません。
802.3af規格のPoE給電が必要となります。
本体に固定IPアドレスは付与できません。
DHCPサーバーによるIPアドレスの払い出しが必須となります。

MV12N/W/WEの場合

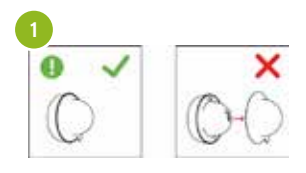

カメラのバブルに保護キャップを残す。

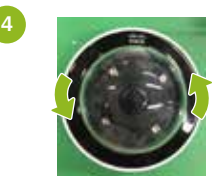

レンズカバーを取り外します。

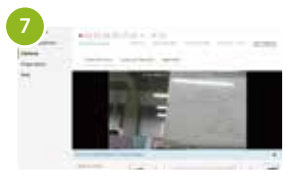

ダッシュボード上のカメラ映像を見な がらレンズの角度を調整します。<sup>※</sup>

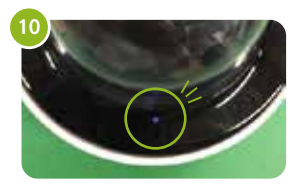

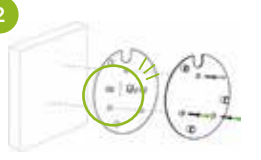

マウントプレートを壁に取り付けます テンプレートを使ってネジ穴を調整します。

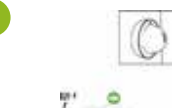

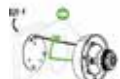

カメラ本体をマウントプレートに取り付けます。

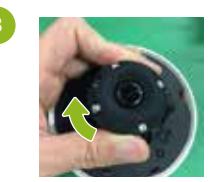

カメラセンサおよびレンズユニットは、65度の範囲で物理 的に傾斜し、350度の範囲で回転し、350度の範囲でバン することができます。

LEDを確認して下さい。 レインボー | 初期化またはネットワーク検出中。 緑色点灯 | オンライン。 緑色点斑 | 暗号化中。 青色点斑 | 音声録音中。

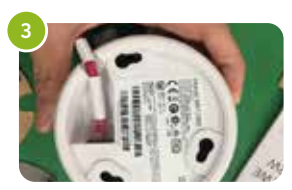

. . . . . . . . . . . .

PoE ケーブルを接続します。 ACアダプターはありません。

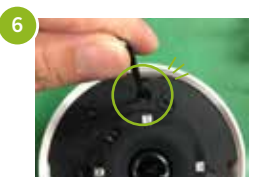

緑色の固定ねじを締めて、カメラを取り 付けプレートにさらに固定します。

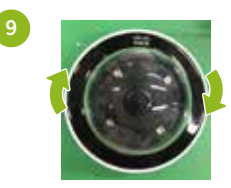

レンズカバーを取り付けます。

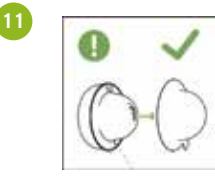

保護キャップを取り付ける。

※ ソフトウェアで180度だけ回転でき、他の調整はできません。カメラでズームやフォーカスを調整することはできません。 ※ PoEは最大100メートルのケーブル長をサポートしています。

Meraki MV シリーズ

02

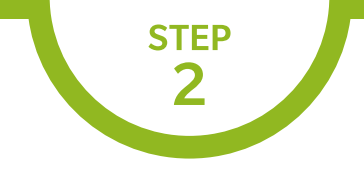

# 本体&ケーブルの取付

本体にAC電源は実装されておりません。
802.3af規格のPoE給電が必要となります。
本体に固定IPアドレスは付与できません。
DHCPサーバーによるIPアドレスの払い出しが必須となります。

MV21(屋内型)の場合

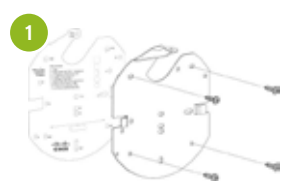

マウントプレートを壁に取り付け固定 します。

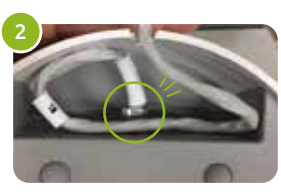

カメラにPoEケーブルを接続します。※

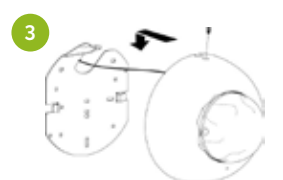

. . . . . .

本体をマウントプレートに取り付けます。

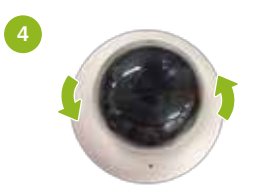

レンズカバーを取り外します。

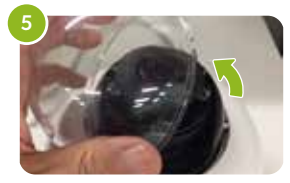

レンズカバーを取り外します。

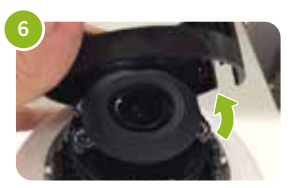

レンズの角度を調整するために一時的に プラスチックレンズガードを取り外します。

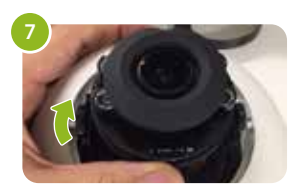

レンズ角度を調整します。物理的に65度の 範囲でチルト、350度の範囲でパン、350 度の範囲で回転させることが出来ます。

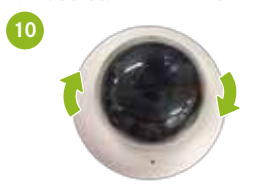

レンズカバーを取り付けます。

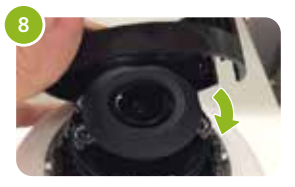

プラスチックレンズガードを取り付け ます。

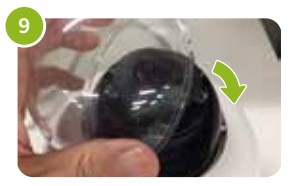

レンズカバーを取り付けます。

LEDを確認して下さい。 緑色点滅 | ファームアップ中もしくは初期化中。 緑色点灯 | 正常動作中。

※ PoEは最大100メートルのケーブル長をサポートしています。

Meraki MV シリーズ

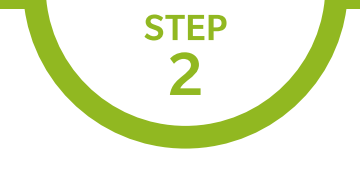

## 本体&ケーブルの取付

本体にAC電源は実装されておりません。
802.3at規格のPoE+給電が必要となります。
本体に固定IPアドレスは付与できません。
DHCPサーバーによるIPアドレスの払い出しが必須となります。

### MV71(屋外型)の場合

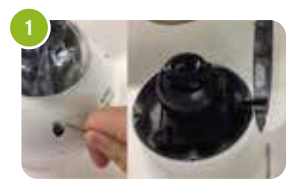

前面のネジを4か所外し、外側のカバ ーを開きます。

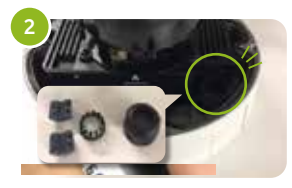

ケーブルグラントのキャップを外しま す。

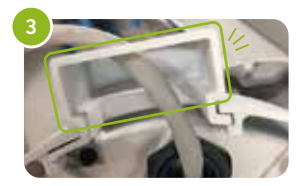

. . . . . . . . .

コンジットアダプターを取り付けます。底面 からPoE対応RJ45ケーブル(推奨ケーブル ゲージ3.5~5ミリメートル)を通します。

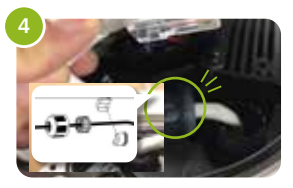

通したRJ45ケーブルにケーブルグラ ンドを取り付けます。

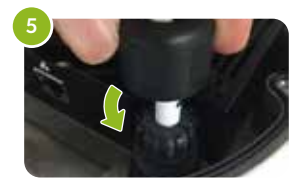

キャップを取り付けます。

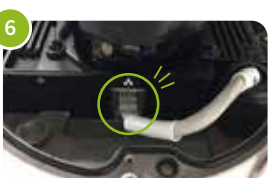

PoEポートにRJ45ケーブルを接続し ます。

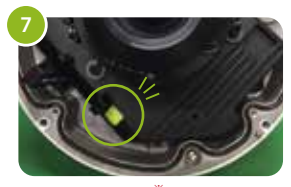

LEDが点灯します。<sup>※</sup> 緑色点滅 | ファームアップ中もしくは初期化中。 緑色点灯 | 正常動作中。

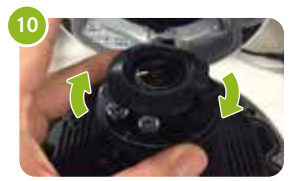

レンズ角度を調整します。物理的に65度の 範囲でチルト、350度の範囲でパン、350 度の範囲で回転させることが出来ます。

※ PoEは最大100メートルのケーブル長をサポートしています。

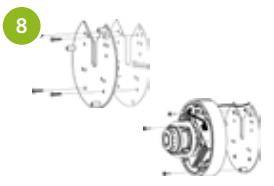

マウントプレートを壁に取り付け固定 します。本体をマウントプレートに取り 付けます。

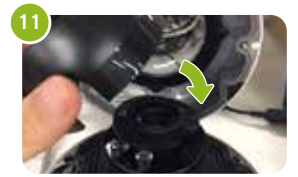

プラスチックレンズガードを取り付け ます。

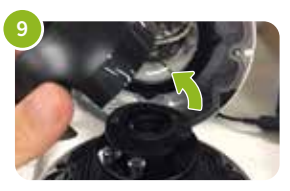

レンズの角度を調整するために一時的 にプラスチックレンズガードを取り外 します。

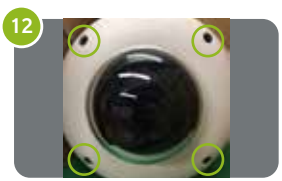

外側のカバーを取り付け、前面にある 4か所のネジを締めます。

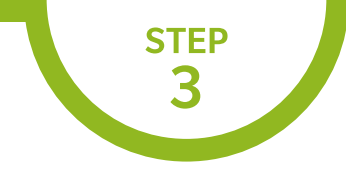

パソコンを起動します。

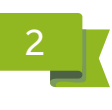

Webブラウザを起動し、アドレス欄に次のURLを入力して、ページにアクセスします。

https://account.meraki.com/secure/login/dashboard\_login

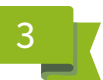

アクセスすると右の画面が表示されるので、 「Create an account」をクリックします。

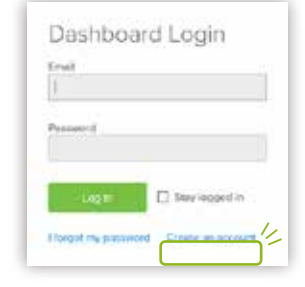

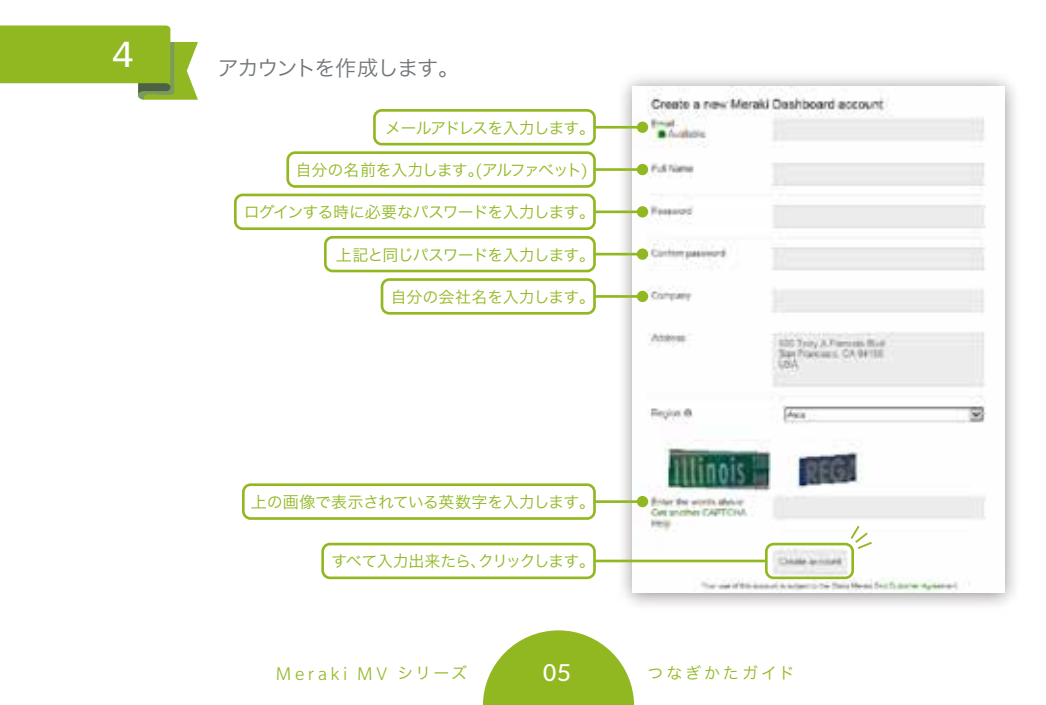

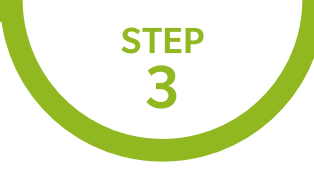

5

クリックすると以下の画面になります。

先ほど登録したメールアドレスにメールが送られているので、メールを確認しましょう。

#### Email Verification

Before continuing, please verify your email address to access all of our features. A confirmation email was sent to co.jp. Resend confirmation email or update email address.

6

### 送られてきたメールに記されているURLをクリックします。

#### Hi meraki!

You signed up for a Meraki account using the email <u>co.jp</u>.

Please confirm your email address by following this link:

key=\_\_\_\_

https://n70.meraki.com/login/confirm\_email?

You can log into the Meraki Dashboard at https://dashboard.meraki.com/.

Thanks,

Meraki

7

クリックすると以下の画面に移ります。「here」をクリックします。

| (111)11<br>CISCO | Meraki                                                                                                    |
|------------------|----------------------------------------------------------------------------------------------------|
|                  | Your email has been confirmed. Thanks for using Cisco Merakil<br>Please click have to go to your organization. |
|                  | Prices   Terms   E-2111 Cover Secondar Inc.                                                                    |

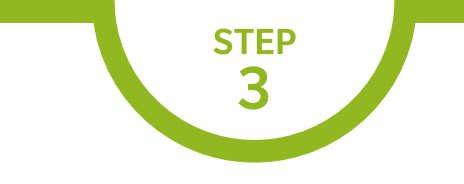

8

ダッシュボードが作成されます。

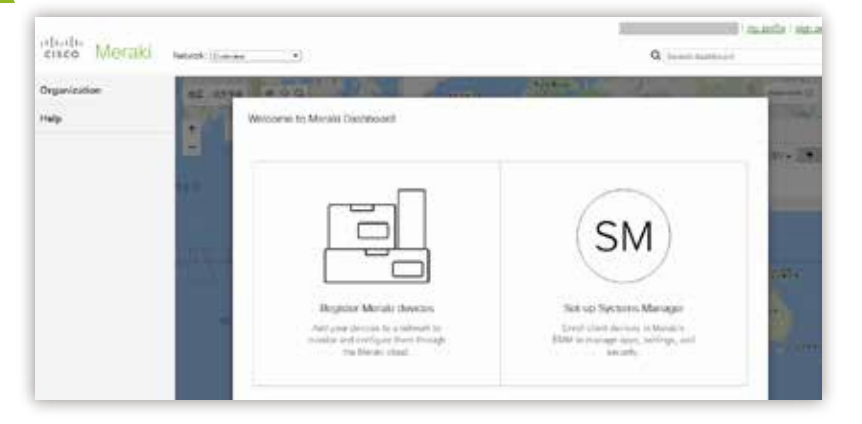

9

左側メニューのOrganizationからConfigure>create networkをクリックします。

| Organization | Monitor                 | Configure          |  |
|--------------|-------------------------|--------------------|--|
| Heln         | Overview                | Settings           |  |
| Tielb        | Change log              | Configuration sync |  |
|              | Login attempts          | MDM                |  |
|              | Location analytics      | Administrators     |  |
|              | Configuration templates | License info       |  |
|              | Firmware upgrades       | Create network     |  |
|              | Summary report          | Inventory          |  |

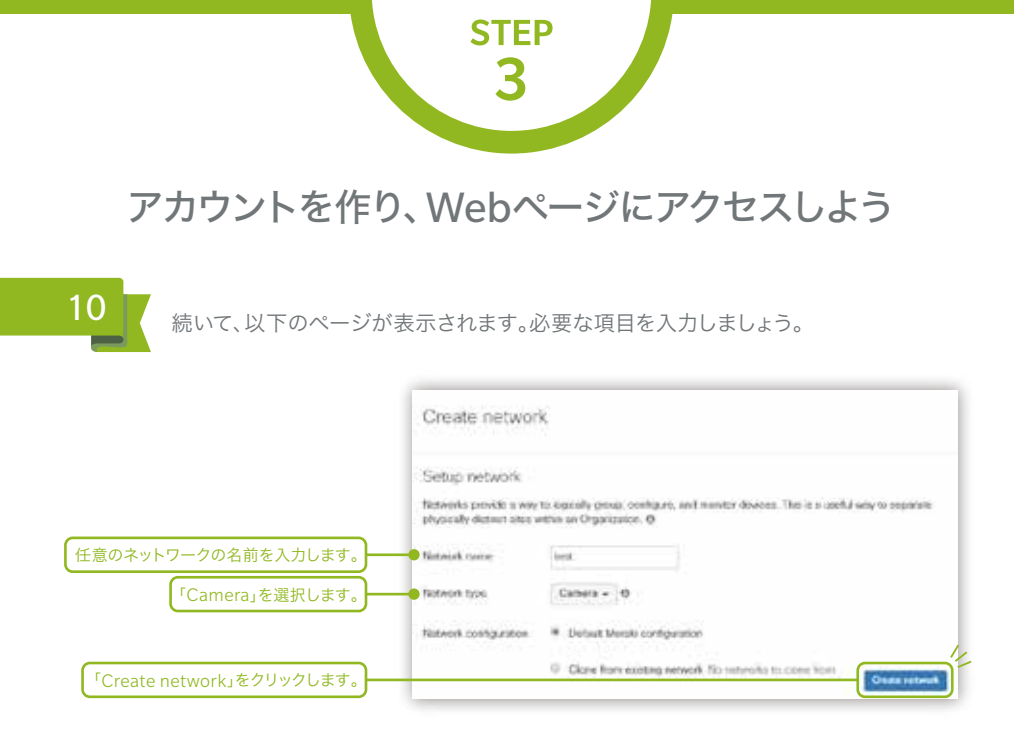

# 11

左側メニューのCamerasから「Add cameras」をクリックします。

| Network: (test *)                                                                           |
|---------------------------------------------------------------------------------------------|
| Cameras                                                                                     |
| Them are so Marayl devices in this network. If you add some, we can help you configure them |
| Add camoras                                                                                 |
|                                                                                             |
|                                                                                             |
|                                                                                             |

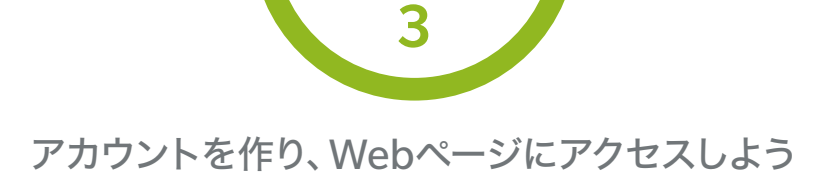

**STEP** 

| Add came                              | ras                                                                                                    |                                        |
|---------------------------------------|----------------------------------------------------------------------------------------------------|----------------------------------------|
| Add carkenas ins<br>order will be add | n your organization's in-entory. When you claim an inder by order number. The<br>5 to your in-entory. When you claim a device by its sonal number, that device | c devices in the<br>a will be added to |
| your millerbory. C                    | kia in your inversely, you say add devices to your ristwork(a).                                                                                                |                                        |
| hanth Postfory                        |                                                                                                    | Chart Dovel                            |
| You contently ha                      | a no devices in your sivertary.                                                                                                    |                                        |
| 1000000000                            | Provide Contraction and Contraction of the                                                                                                    |                                        |

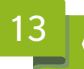

カメラのシリアル番号を登録します。

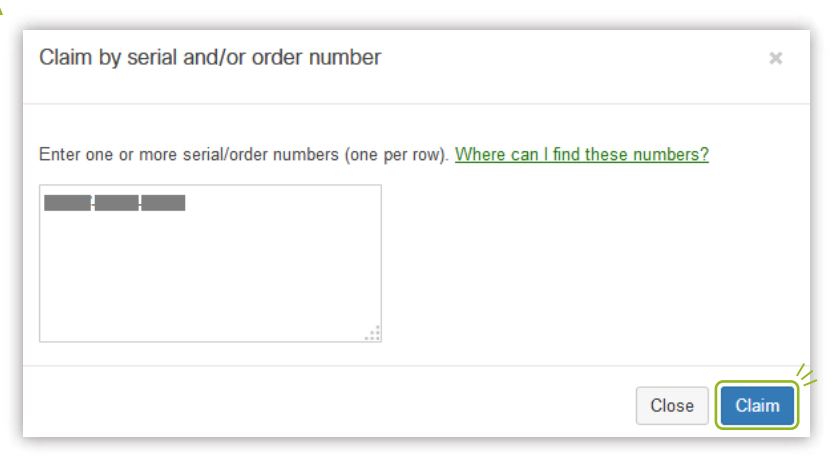

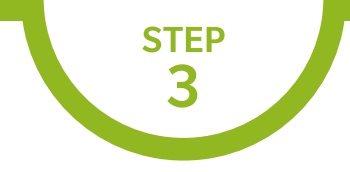

| Licens                                        | se information for                                          | •••••                                    |
|-----------------------------------------------|-------------------------------------------------------------|------------------------------------------|
| Loansa a<br>Mit Advan<br>System I<br>AddLaced | taha e posto e o o o o o o o o o o o o o o o o o o          | Ourrant de                               |
| く<br>Copenia<br>Licens<br>た                   | ton License muse devices<br>6 May Incom soon soon<br>308858 | +) (                                     |
| +                                             | j Licens<br>Ans<br>J                                        | License kny koox koox<br>Add Icense<br>d |

| License Hild | tory e               |                   |            |             |              |               |
|--------------|----------------------|-------------------|------------|-------------|--------------|---------------|
| hew invalid  | in a second transfer |                   |            |             |              |               |
| Key          | Blatiste 0           | Claimed at *      | Type       | Deltin      | Destana      | License Peret |
|              | 00/07/2016           | BR/12/00/811/15PM | ARE PROVED | Enterprise. | 1 Wreness AP | R pears       |

※上記はMRシリーズのライセンス登録例です

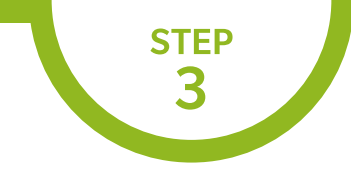

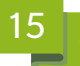

左側メニューのCameraからMonitor > Camerasをクリックして、先ほど入力した シリアル番号に紐づいている機器のステータス欄が緑色になっていることを確認します。

| 11           | Montar // Contgars | Cameras wineacour+ |            |        |
|--------------|--------------------|--------------------|------------|--------|
| Cemeras      | Contract On Ann    | 210- 4/2 +         | 1 camera   |        |
| Organization | Pachal castan      | T Notes hard       | mat assess | Made . |
| Help         | direct log         | - Contraction      | COMPLETE   | 8973   |

赤色または灰色の場合は数分経ってからWeb ブラウザの更新ボタンをクリックして ページ表示を更新し、緑色になることを確認しましょう。

## 16

登録した機器をクリックし、ライブ映像が表示されることを確認しましょう。

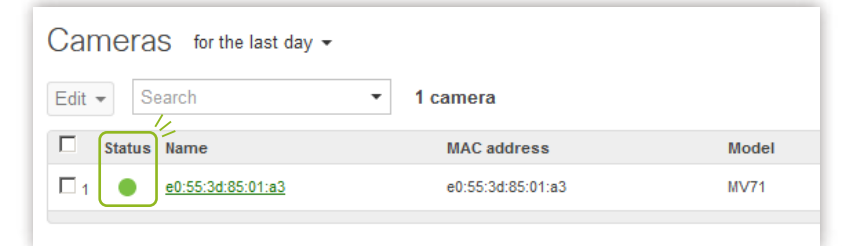

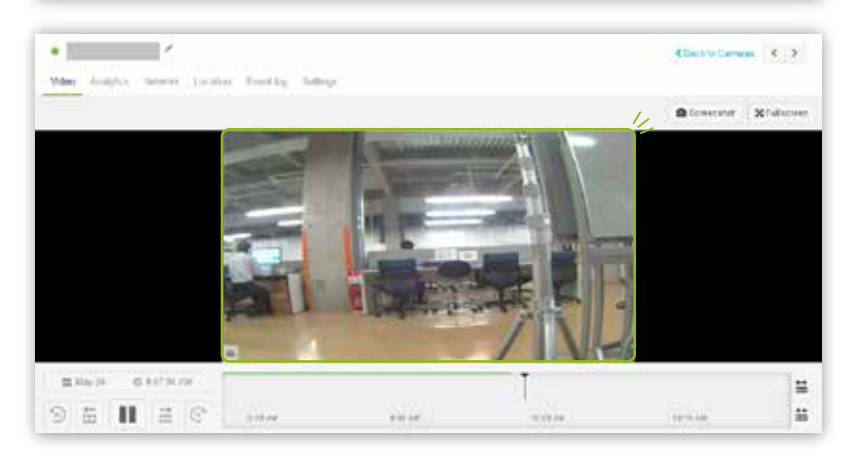

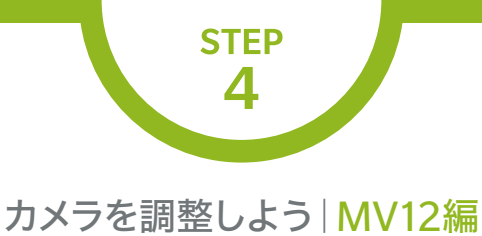

### Settings > Quallity and Retentionをクリックします。 Video Analytics Network Location Event log Settings Voled Settings Coality and Helentoni flight Mode | Motion Alerta 解像度、画質の設定を行います。 1047w Loss Los ビデオ解像度を選択します。 Video quality ant Maps 画質を選択します。 20 最大20日までの映像を 保存できます。 ※製品の保存容量、解像度及び画質によって 保存日数が変化します。

Meraki MV シリーズ

12

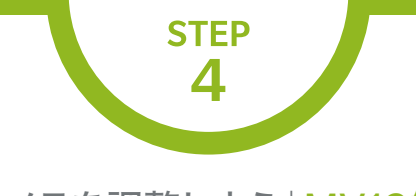

# カメラを調整しよう MV12編

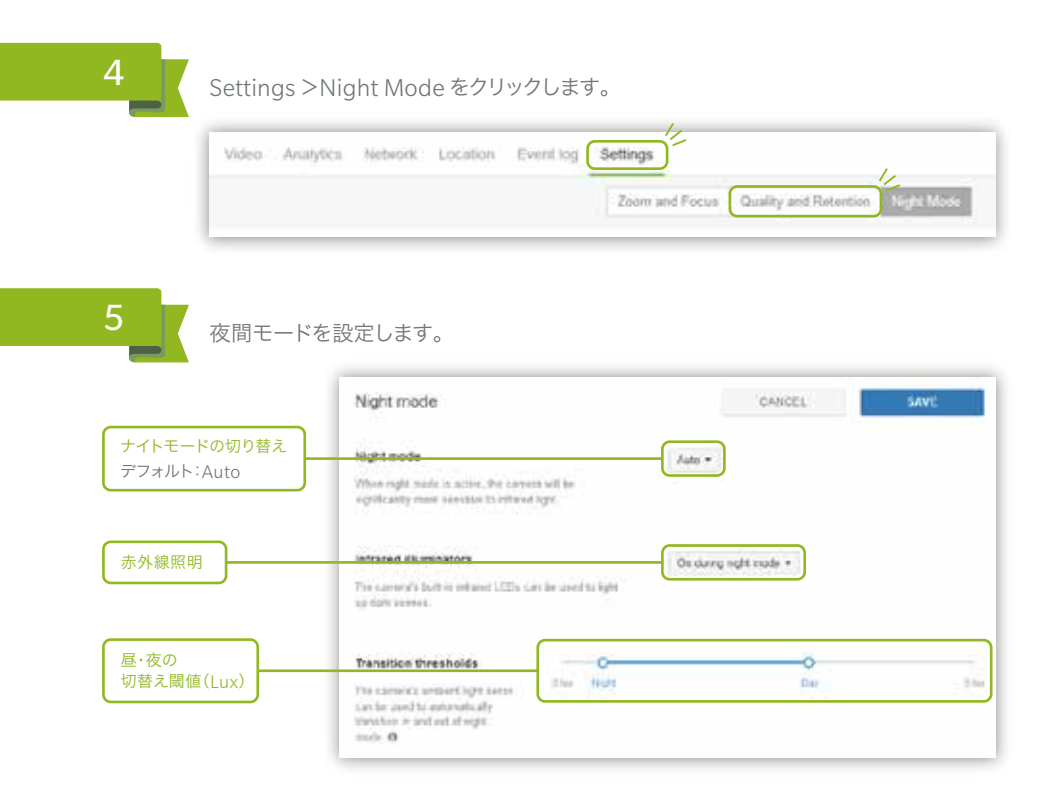

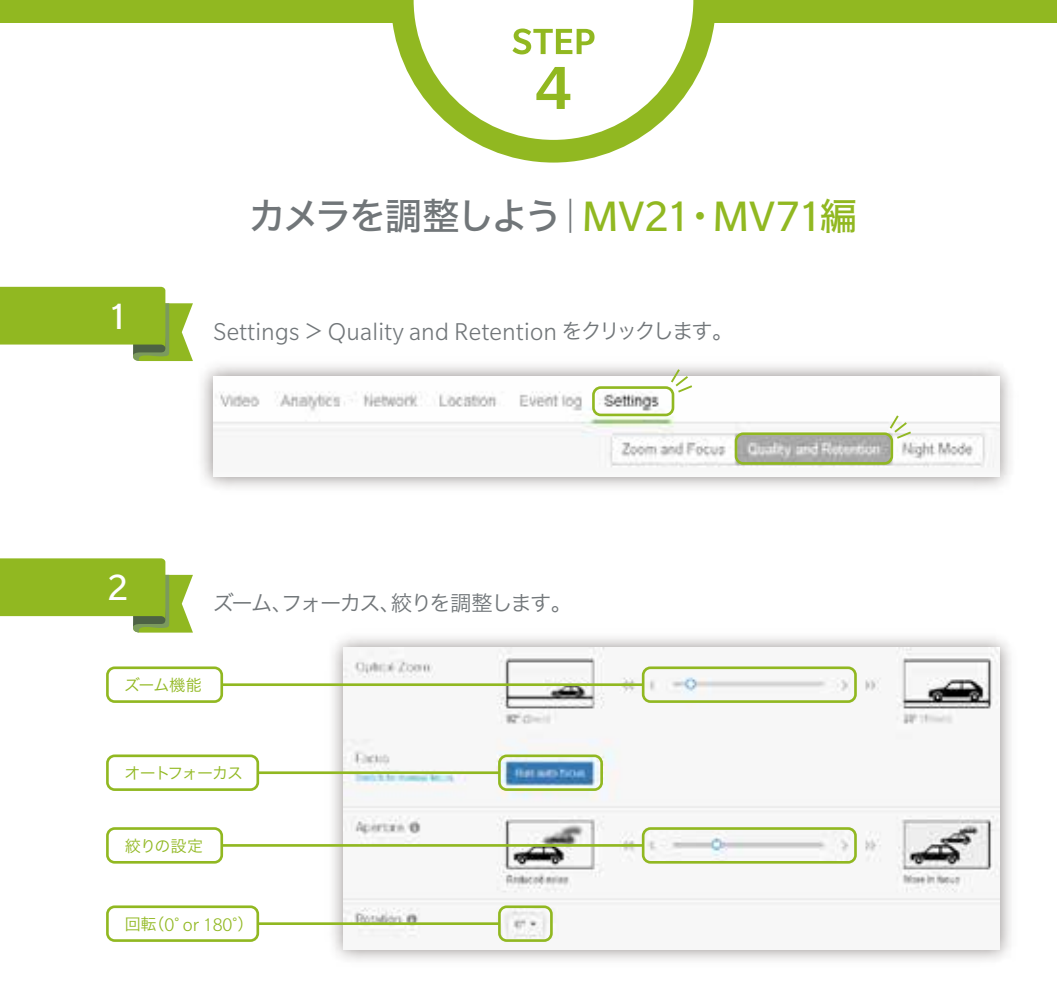

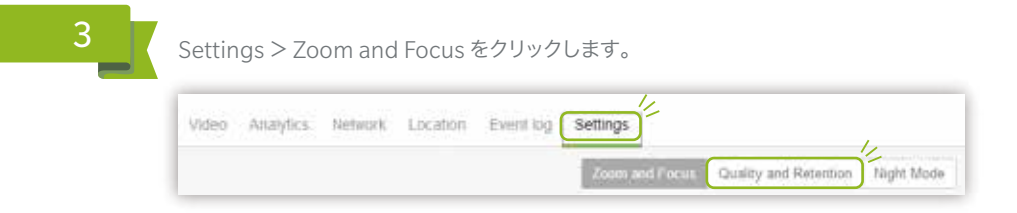

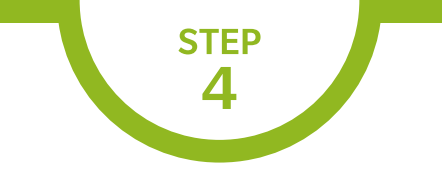

カメラを調整しよう MV21・MV71編

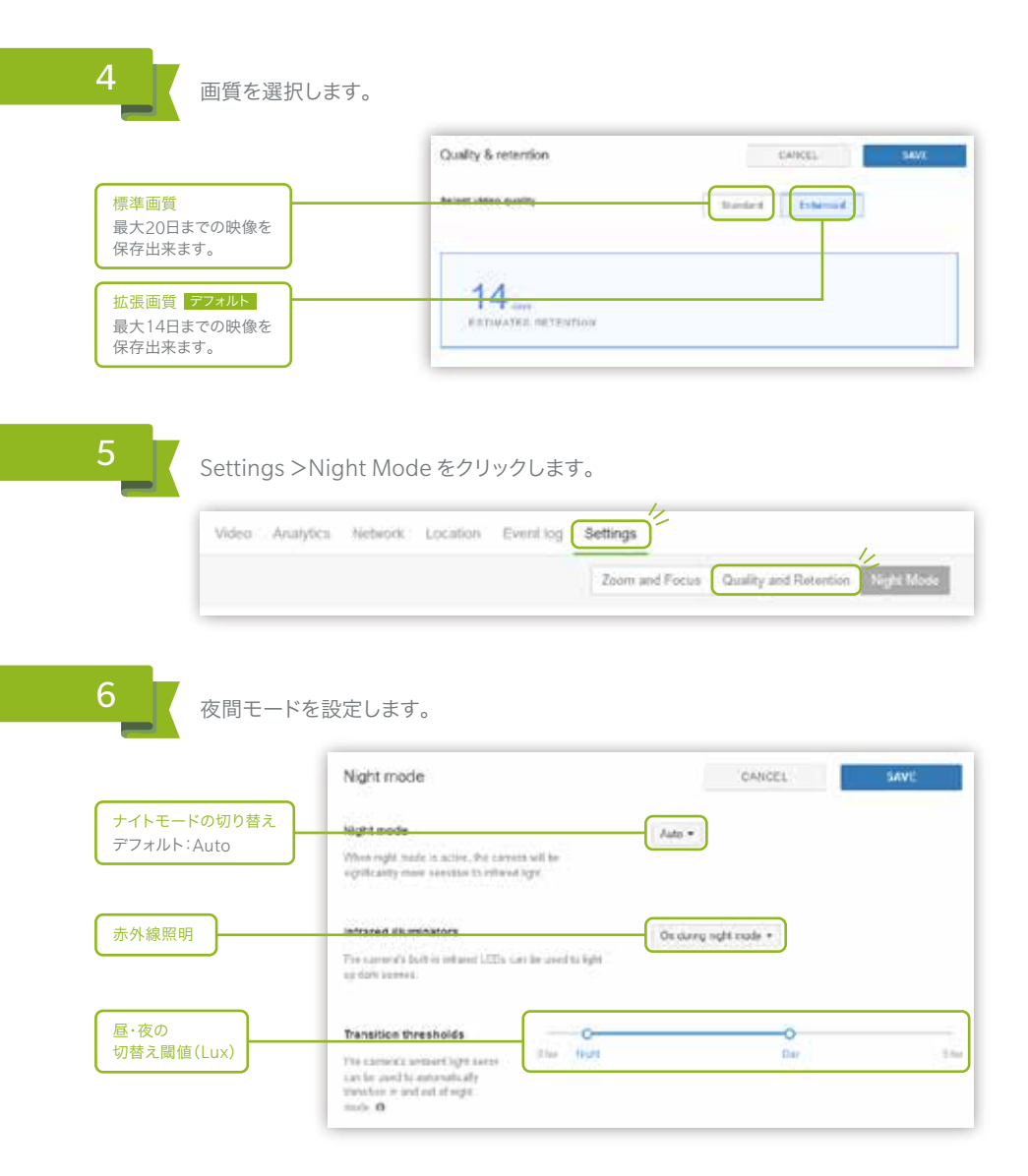

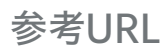

### MV12 Installation Guide

https://documentation.meraki.com/MV/Installation Guides/MV12 Installation Guide

### MV21 Installation Guide

https://documentation.meraki.com/MV/Installation Guides/MV21 Installation Guide

### MV71 Installation Guide

https://documentation.meraki.com/MV/Installation Guides/MV71 Installation Guide

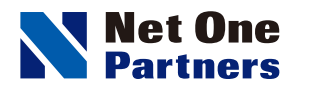

ネットワンパートナーズ株式会社 www.netone-pa.co.jp

本 社

〒100-7026 東京都千代田区丸の内2-7-2 |Pタワー TEL 03-6256-0700(代表)

〒532-0003 大阪府大阪市淀川区宮原3-5-36 新大阪トラストタワー 西日本営業部 TFL 06-6105-0356(代表)

[Facebook] https://www.facebook.com/NetOnePartners

>>>> 島﨑久子の耳寄り情報局 動画配信中 …… http://www.netone-pa.co.jp/videos/

>>>> NOPエンジニア blog 公開中 ……………… https://www.netone-pa.co.jp/blog/

記載内容は予告なく変更することがありますのでご了承ください。 掲載している商品名、システム名、名称は、各社の商標、または登録商標です。